## 「土地情報レポートLite」新規登録からご利用の流れ

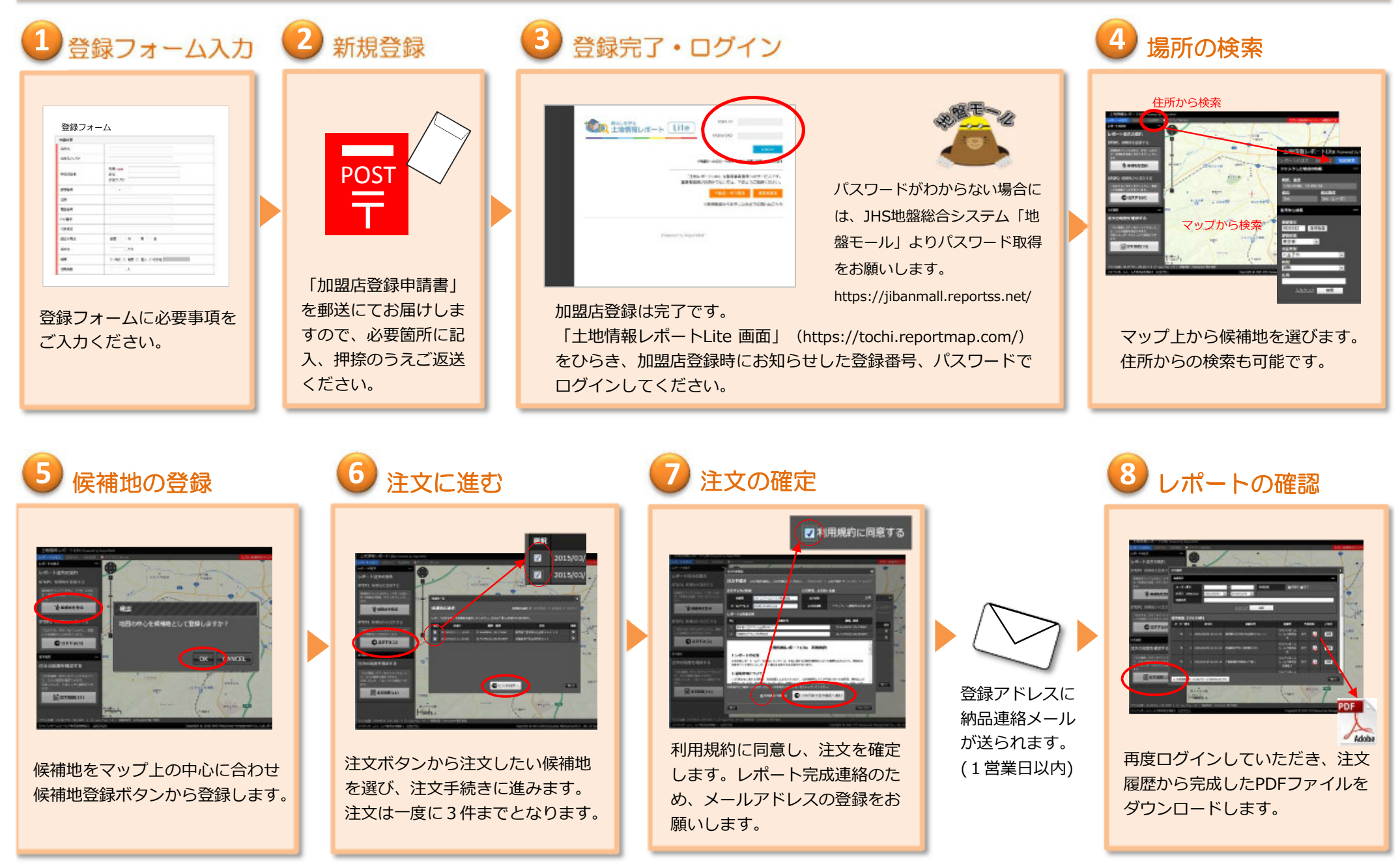